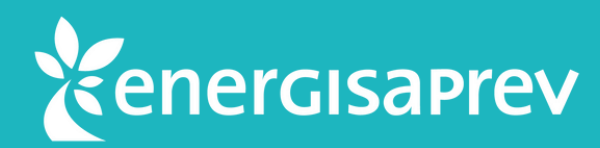

## Saiba como baixar o seu Informe de Rendimentos pelo Espaço Cliente

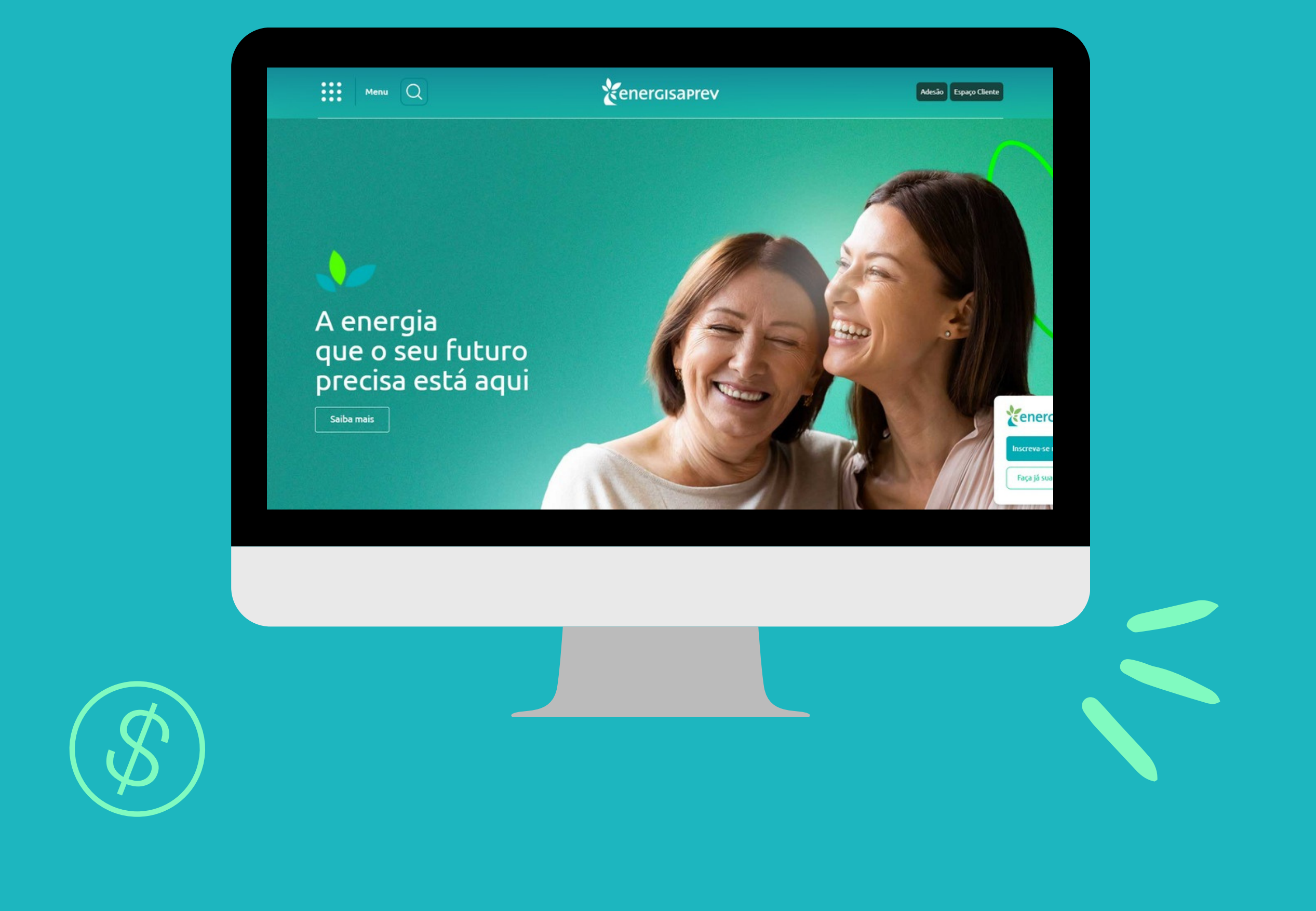

## 01

Para resgatar o seu Informe de Rendimentos no Espaço Cliente é muito simples !

Primeiro, acesse a sua área restrita do site - Espaço Cliente, com o seu login e senha.

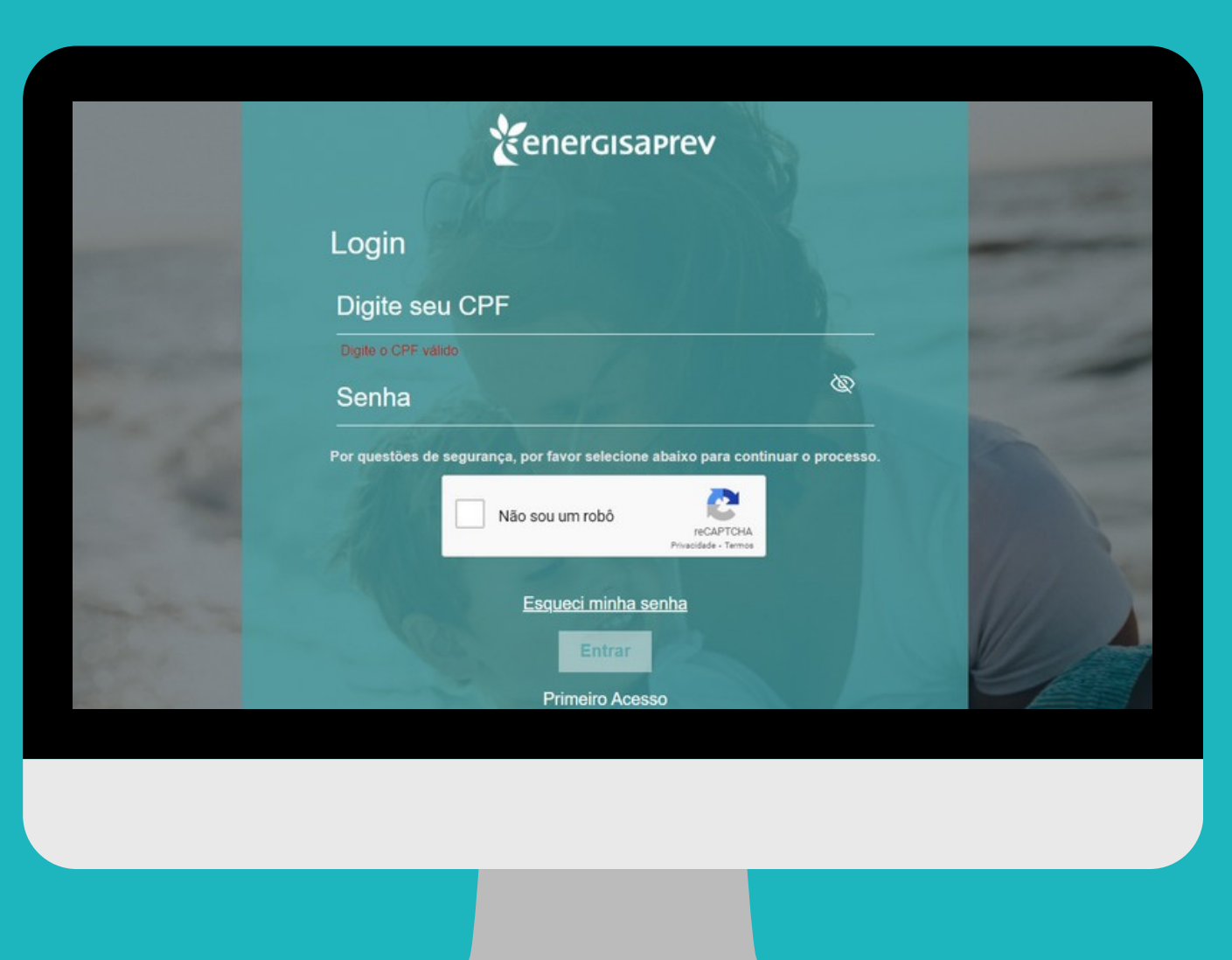

Kener

PREVIDÊNCI

02

### Na tela inicial, clique no

menu "Previdência", que se encontra no topo da tela. Depois, clique em "Informe de **Rendimentos**".

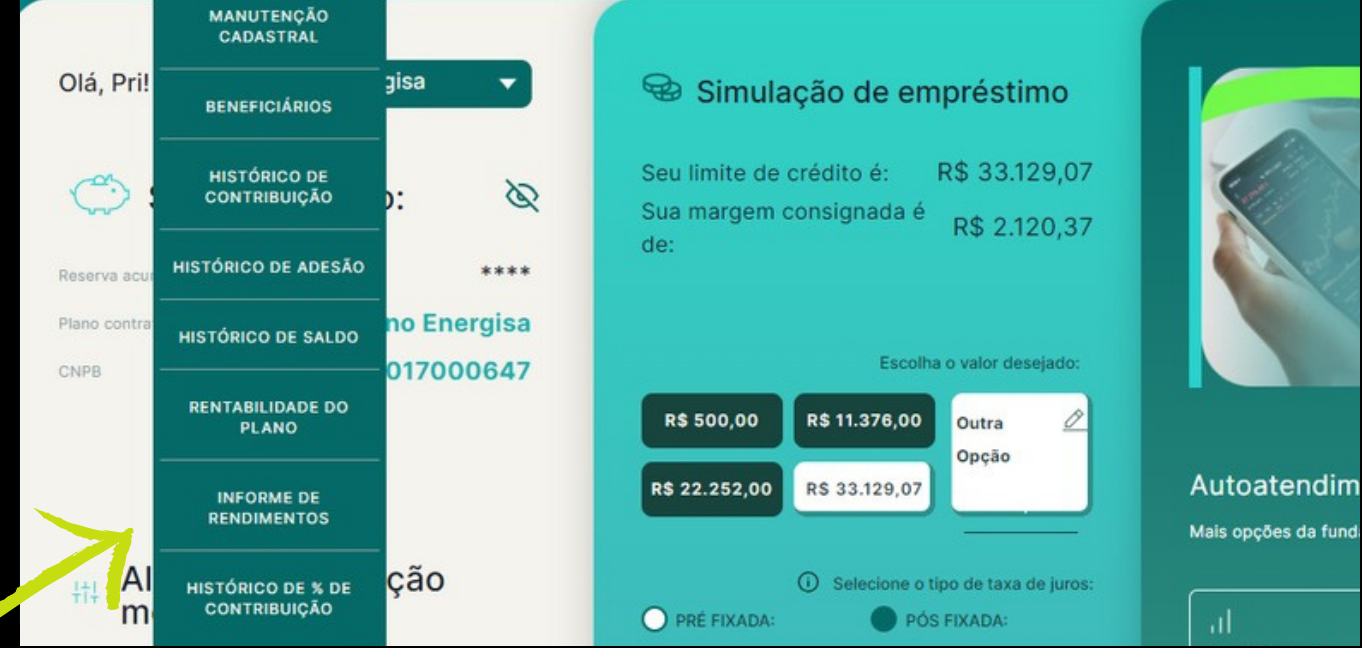

AUTOATENDIMENTO

EMPRÉSTIMO

Autoatendim

ENERGISE SEU BOLSO

MAIS BENEFICIOS

## 03

#### Selecione o tipo de informe.

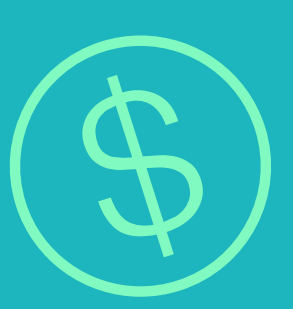

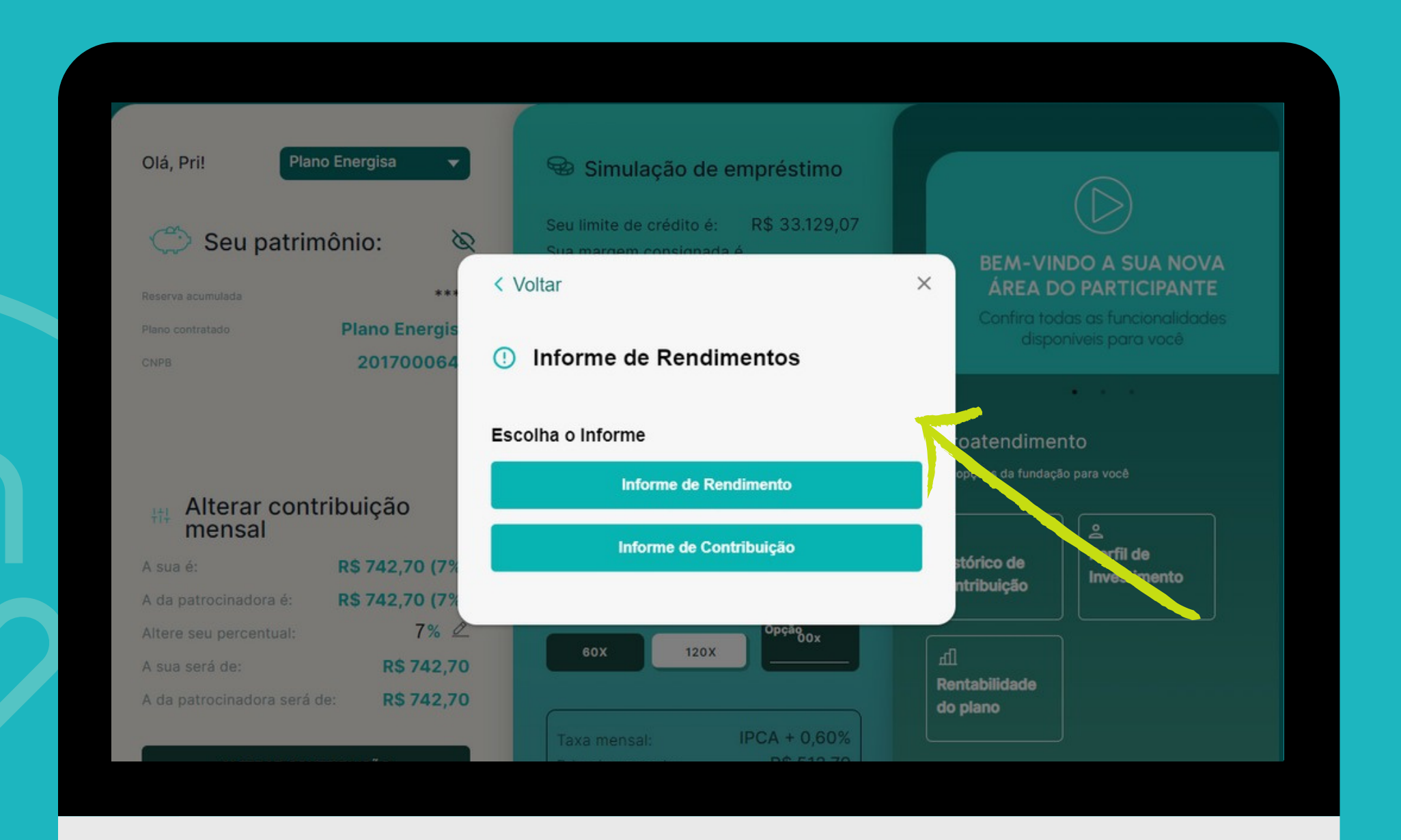

#### Para **aposentados e pensionistas**: Selecione **"Informe de Rendimento"**.

#### Para autopatrocinados: Selecione "Informe de Contribuição".

## 04

# **Pronto!** Seu informe de Rendimentos está disponível para consulta e download!

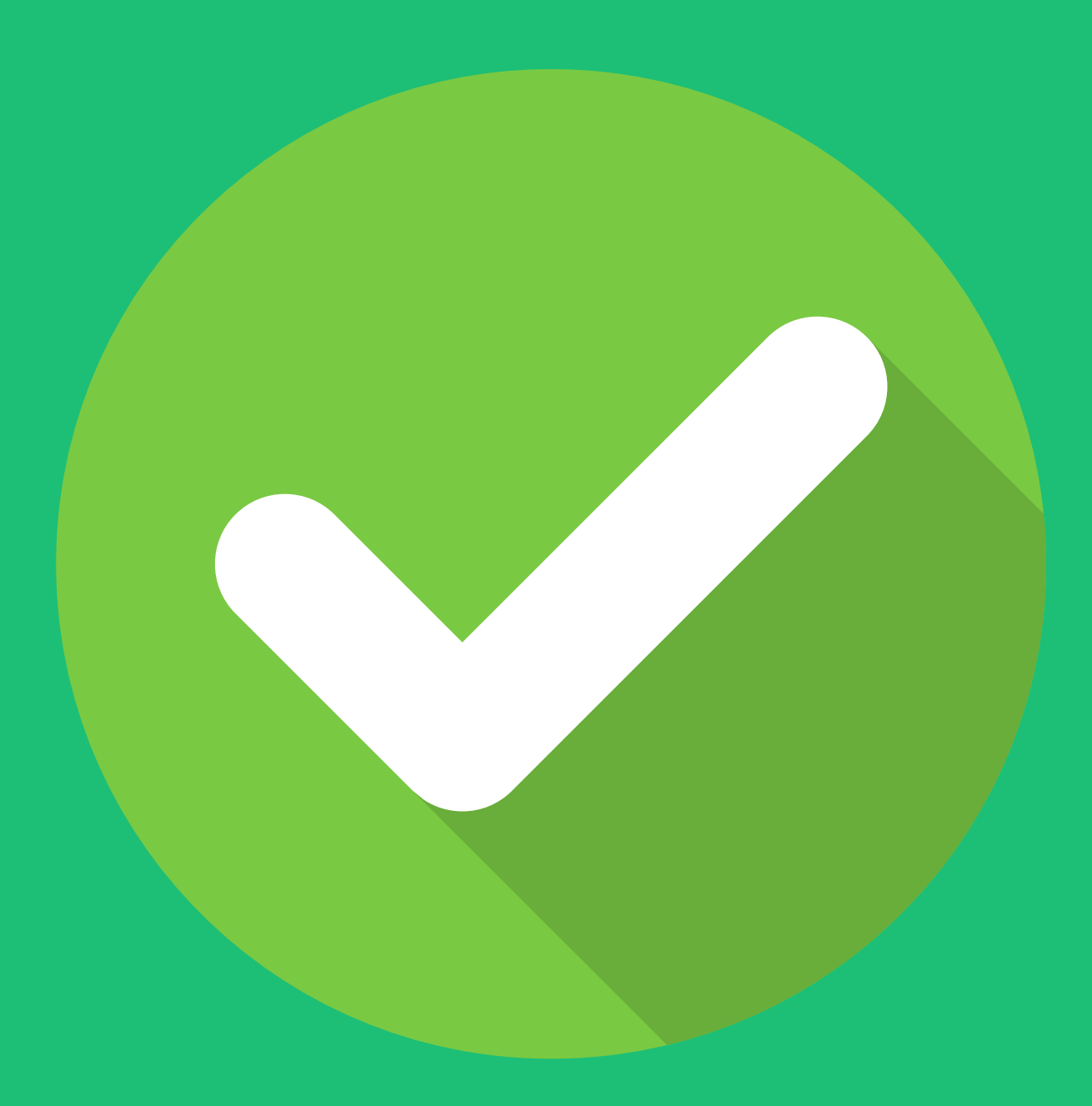

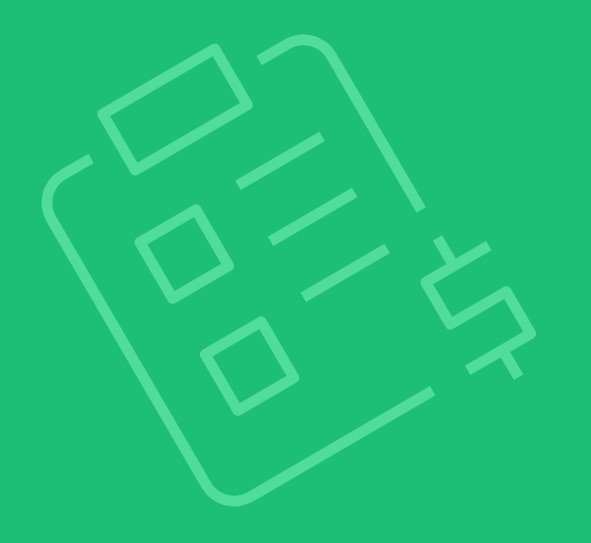